# UMass Dartmouth/Lowell - Chemical Oceanography – Spring Dr. David K. Ryan

## MINEQL+ Version 4.6 User Guide

### **System Requirements**

- PC (running Windows XP, Windows 7 or Windows 8 in any of its versions Home, Pro, etc.)
- At least 4 MB of RAM
- At least 2.5 MB of hard disk space

#### Installation

- Start Windows
- Double click on MINEQL.exe file
- Follow instructions on the screen

Launch MINEQL+ Program

- Click on Start | Program | MINEQL+ | MINEQL+
- MINEQL+ program should open on your screen

University of Massachusetts Intercampus Marine Sciences Graduate Program

### Tutorial

Please note that this is only intended to be a basic instructional guide to set up simple ionic equilibrium problems. Please consult the **HELP** wizard for more details. This guide will consider MgSO<sub>4</sub> at pH 8.2 at 25°C as an example. Launch **MINEQL**+ by going to **Start | Programs | MINEQL**+ | **MINEQL**+

**Chemical Components Selection Module** should launch automatically. Select the components in the system by clicking  $Mg^{2+}$  and  $SO_4^{2-}$  and they should be highlighted in blue. (Note, H<sub>2</sub>O and H<sup>+</sup> are highlighted by default)

| 🚆 Chemical Components Selection Module |           |                     |            |            |            |          |  |  |
|----------------------------------------|-----------|---------------------|------------|------------|------------|----------|--|--|
| Scan THERMO                            | G New     | 💪 Return            | Edit Mode  |            |            |          |  |  |
| Select Components for Calculation      |           |                     |            |            |            |          |  |  |
| 🗆 e(-)                                 | 🔽 H20     | <b>∨</b> H          | [+]        | PSI0       | 🗖 PSIB     | <b>_</b> |  |  |
| 🗖 SOH                                  | 🗌 Ag(+)   |                     | (3+) 🗆     | As03(3-)   | 🗌 As04(3-) |          |  |  |
| 🗖 Au(+)                                | 🗌 🛛 🖂 🖂   | E Be                | e(2+)      | Br(-)      | 🗌 B(OH)3   |          |  |  |
| 🗖 Ca(2+)                               | 🗌 Cd(2+)  | 🗖 Ce                | e(3+) 🗆    | CI(-)      | 🗖 CN(-)    |          |  |  |
| 🗖 OCN(-)                               | 🗌 SCN(-)  |                     | 03(2-) 🗆   | Co(2+)     | 🗌 Co(3+)   |          |  |  |
| 🗖 CrO4(2-)                             | 🗌 Cr(2+)  | 🗖 Ci                | (OH)2(+) 🗌 | Cs(+)      | 🗌 Cu(2+)   |          |  |  |
| 🗖 Cu(+)                                | 🗌 Fe(2+)  | 🗖 Fe                | *(3+) 🗆    | F(-)       | 🗌 Hg2(2+)  |          |  |  |
| 🗖 Hg(OH)2                              | 🗆 I(-)    | 🗆 K.                | [+]        | La(3+)     | 🗌 Li(+)    |          |  |  |
| ✓ Mg(2+)                               | 🗌 Mn(2+)  | П М                 | n(3+) 🗆    | MoO4(2-)   | 🗌 Na(+)    |          |  |  |
| NH20H                                  | 🔲 NH4(+)  | 🗖 N                 | i(2+) 🗆    | NO2(-)     | 🗖 NO3(-)   |          |  |  |
| 🗖 P207(4-)                             | 🗖 P3010   | (5-) 🗌 PI           | b(2+) 🗆    | PO4(3-)    | 🗖 Rb(+)    |          |  |  |
| 🗖 S(0)                                 | 🗖 \$203(2 | ?-) 🗆 🗆 SI          | 6(OH)3 🗆   | Sb(OH)6(-) | 🗌 Sc(3+)   |          |  |  |
| 🗆 SeO4(2-)                             | 🗖 HSeO3   | (-) 🗆 H:            | Se(-) 🗆    | Si(OH)4    | 🗌 Sn(2+)   |          |  |  |
| 🗆 Sn(4+)                               | 🗖 SO3(2-  | ) <mark>V</mark> SI | D4(2-)     | Sr(2+)     | 🗖 HS(-)    | -        |  |  |

After selecting all the components, click **Scan THERMO**.

After clicking **Scan THERMO**, the **Aqueous Species Module** should appear on screen and it shows the aqueous species selected and their thermodynamic data (built within **MINEQL**+), which can be altered if desired.

| 🖀 Type II - Aqueous Species |           |           |               |          |         |         |   |
|-----------------------------|-----------|-----------|---------------|----------|---------|---------|---|
| 🕂 Insert 🖌 Delete 🗍         | Move 🕻    | Close     | /izard 🧖 Helj | p        |         |         |   |
|                             |           |           |               |          |         |         |   |
| Name                        | H20       | H(+)      | Mg(2+)        | SO4(2-)  | Log K   | Delta H |   |
| OH- (-1)                    | 1         | -1        | 0             | 0        | -13.997 | 13.339  |   |
| MgOH+ (+1)                  | 1         | -1        | 1             | 0        | -11.397 | 16.207  |   |
| HS04- (-1)                  | 0         | 1         | 0             | 1        | 1.9900  | 5.2580  |   |
| MgSO4 (aq)                  | 0         | 0         | 1             | 1        | 2.2600  | 1.3860  |   |
|                             |           |           |               |          |         |         |   |
|                             |           |           |               |          |         |         |   |
|                             |           |           |               |          |         |         |   |
|                             |           |           |               |          |         |         |   |
|                             |           |           |               |          |         |         |   |
|                             |           |           |               |          |         |         |   |
|                             |           |           |               |          |         |         |   |
|                             |           |           |               |          |         |         |   |
|                             |           |           |               |          |         |         |   |
|                             |           |           |               |          |         |         | - |
| Total Conc. (M)>            | 0.000E+00 | 0.000E+00 | 0.000E+00     | 0.000E+0 |         |         |   |
|                             |           | a         |               | Þ        |         |         |   |

For this example, no change is made. Click Close.

After clicking **Close**, the **Tableau Switch Module** appears on screen. This allows the user to jump and view different species types. View and make necessary modifications if desired. Again for this example, no modification will be made. Click **NO** to launch **Run Time Manager**.

| Species Type:<br>O Aqueous Complexes<br>Fixed Entities<br>O Dissolved Solids<br>O Species Not Considered                                                                                                    |
|----------------------------------------------------------------------------------------------------|
| <ul> <li>Aqueous Complexes</li> <li>Fixed Entities</li> <li>Dissolved Solids</li> <li>Species Not Considered</li> </ul>                                                                                                    |
| <ul> <li>Fixed Entities</li> <li>Dissolved Solids</li> <li>Species Not Considered</li> </ul>                                                                                                    |
| © Dissolved Solids<br>© Species Not Considered                                                                                                    |
| C Species Not Considered                                                                                                    |
| 11 TO 14 CO. • CARD S CALDER CONTROL OF A CARD AND S CARD AND S CA |
|                                                                                                    |

**Run Time Manager** allows the user to specify a fixed temperature (default =  $25^{\circ}$ C) and ionic strength ( $\leq 0.50$ ) or let **MINEQL**+ calculate ionic strength using the concentrations of the species entered by the user and thermodynamic data (K values) which are built in the program.

| 📇 RunTime Manager           | _ 🗆 ×                 |  |  |  |  |  |  |
|-----------------------------|-----------------------|--|--|--|--|--|--|
| Output Data Name: MGSO4     |                       |  |  |  |  |  |  |
| lonic Strength Corrections: | Adsorption Model:     |  |  |  |  |  |  |
| C Calculated                | None                  |  |  |  |  |  |  |
| © Fixed                     | 0-5                   |  |  |  |  |  |  |
| μ (molar): <u>5.00E-01</u>  |                       |  |  |  |  |  |  |
| Off                         |                       |  |  |  |  |  |  |
| O On                        | Criteria              |  |  |  |  |  |  |
| Temp. (*C): 25.0            |                       |  |  |  |  |  |  |
| 🕒 Run 🔀 Cancel              | Wizard WultiRun ?Help |  |  |  |  |  |  |

For our MgSO<sub>4</sub> example, fix the ionic strength at 0.500 molar and temperature at  $25^{\circ}$ C. Enter an Output Data Name, then click the **Wizard** button.

After clicking **Wizard**, the **Calculation Wizard** should appear. This module allows the user to enter the total dissolved concentration of each component chosen. For our MgSO<sub>4</sub> example, enter 0.0545 M for Mg<sup>2+</sup> and 0.0289 M for SO<sub>4</sub><sup>2-</sup>.

| Calculation Wizard  |                  |      |              |       |  |  |  |  |
|---------------------|------------------|------|--------------|-------|--|--|--|--|
| <b>у</b> <u>о</u> к | X <u>C</u> ancel | Help |              |       |  |  |  |  |
| Totals              | рн               | C02  | Solids Mover | Redox |  |  |  |  |
| Component           | Total C (M       | ):   |              |       |  |  |  |  |
| Mg(2+)              | 5.450E-02        |      |              |       |  |  |  |  |
| SO4(2-)             | 2.890E-02        |      |              |       |  |  |  |  |
|                     |                  |      |              |       |  |  |  |  |
|                     |                  |      |              |       |  |  |  |  |
|                     |                  |      |              |       |  |  |  |  |
|                     |                  |      |              |       |  |  |  |  |
|                     |                  |      |              |       |  |  |  |  |
|                     |                  |      |              |       |  |  |  |  |
|                     |                  |      |              |       |  |  |  |  |
|                     |                  |      |              |       |  |  |  |  |
|                     |                  |      |              |       |  |  |  |  |

Click on the **pH** tab to supply a fixed pH value or allow the **MINEQL**+ program to calculate pH base on the components entered by the user. For our example, fix the pH at 8.20.

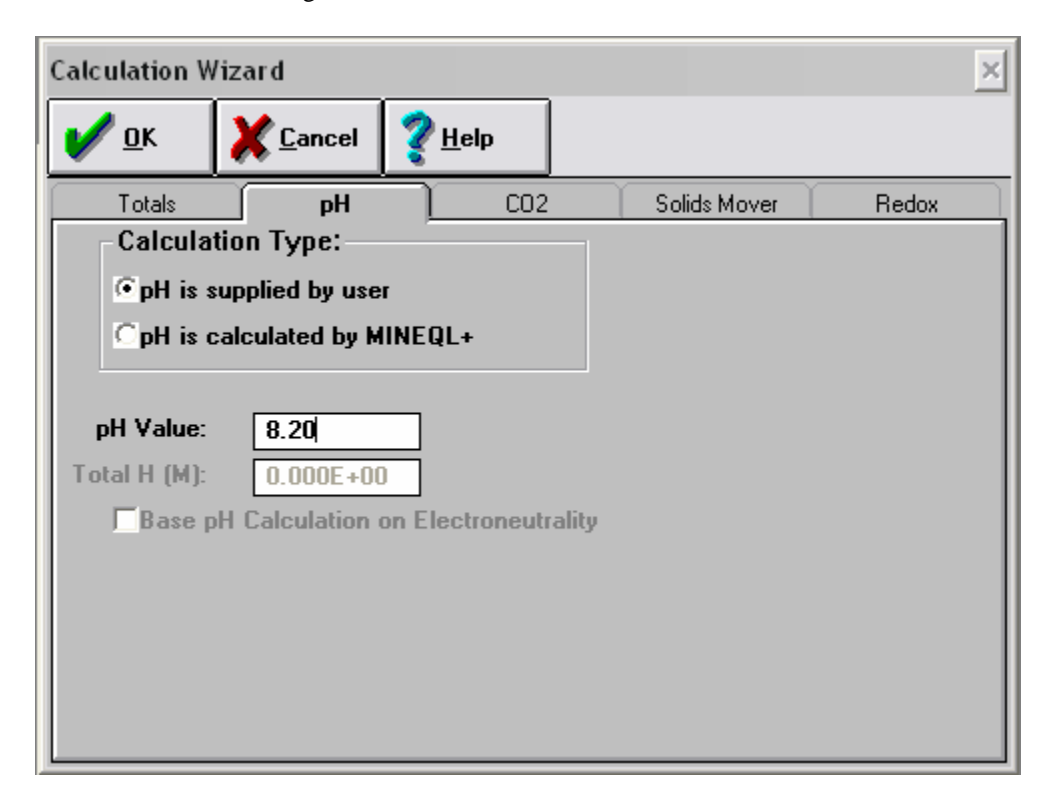

Click on the  $CO_2$ , Solids Mover and Redox tabs if necessary. For our example, we will not concern ourselves with them at this time.

Click OK to go back to Run Time Manager. Click RUN.

| 🗮 RunTime Manager           | _ 🗆 ×                    |  |  |  |  |  |
|-----------------------------|--------------------------|--|--|--|--|--|
| Output Data Name: MGSO4     |                          |  |  |  |  |  |
| lonic Strength Corrections: | Adsorption Model:        |  |  |  |  |  |
| COff                        |                          |  |  |  |  |  |
| C Calculated                | None                     |  |  |  |  |  |
| ⊙ Fixed                     |                          |  |  |  |  |  |
| μ (molar): 5.00E-01         | Options                  |  |  |  |  |  |
| Temperature Corrections:    |                          |  |  |  |  |  |
| © Off                       |                          |  |  |  |  |  |
| C On                        | Criteria                 |  |  |  |  |  |
| Temp. (*C): 25.0            |                          |  |  |  |  |  |
| 🕒 Run 🔀 Cancel              | Wizard - MultiRun ? Help |  |  |  |  |  |

Output Manager should appear. Choose the Output Type and click Component that you wish to view. For example, select Component Groups and Mg(2+) and choose View.

| Component: Mg[2+]         Output Type: | Data Object:<br>MGS04.MDOJ<br>Mg(2+)<br>504(2·)<br>H20<br>H(+) | Directorv:<br>C:\MINWIN45\<br>10 C:\<br>10 MINWIN45 |
|----------------------------------------|----------------------------------------------------------------|-----------------------------------------------------|
| Component Groups:                      | Species x Variables                                            | ac:                                                 |
| Variables                              | Variables<br>Nun 1                                             | Species<br>8<br>1. Conc (M)                         |
| View Graph IT ,                        | Close Copv 1                                                   | Delete                                              |

A table of all  $Mg^{2+}$  species should appear containing concentration of each species and their respective percentages.

| 📇 MGS                                | 504.MDO                                   | for Mg(2+):Rur                                                                     | 11          |            |                             |                                        |                                                                     |                                                       |                   | _ 🗆 ×  |
|--------------------------------------|-------------------------------------------|------------------------------------------------------------------------------------|-------------|------------|-----------------------------|----------------------------------------|---------------------------------------------------------------------|-------------------------------------------------------|-------------------|--------|
| Save                                 | Print                                     | Clip Board                                                                         | Help        | Col Xtract |                             |                                        |                                                                     |                                                       |                   |        |
|                                      |                                           | Name                                                                               |             | Type       |                             | Conc.                                  | LogC                                                                | LogK                                                  | %Total            | Stoch. |
| 1<br>2<br>3<br>4<br>5<br>6<br>7<br>8 | Mg<br>Mg<br>PEI<br>BRU<br>Mg<br>EPS<br>TO | (2+)<br>DH+<br>SO4 (aq)<br>RICLASE<br>JCITE<br>(OH)2 (acti<br>SOMITE<br>FAL Mg(2+) | (+1)<br>ve) |            | 1   2   2 5   5 5 5 5 7   7 | 0.0448<br>2.01e-7<br>0.00975<br>0.0545 | -1.35<br>-6.7<br>-2.01<br>-10.5<br>-5.79<br>-7.75<br>-2.14<br>-1.26 | 0<br>-11.7<br>1.06<br>-21.9<br>-17.1<br>-19.1<br>0.92 | 82.1<br>0<br>17.9 |        |
|                                      | •                                         |                                                                                    |             |            |                             |                                        |                                                                     |                                                       |                   | •      |

In addition to the table output format, the results can also be displayed as Bar Graphs by clicking the **GRAPH IT**, then the **PLOT** botton.

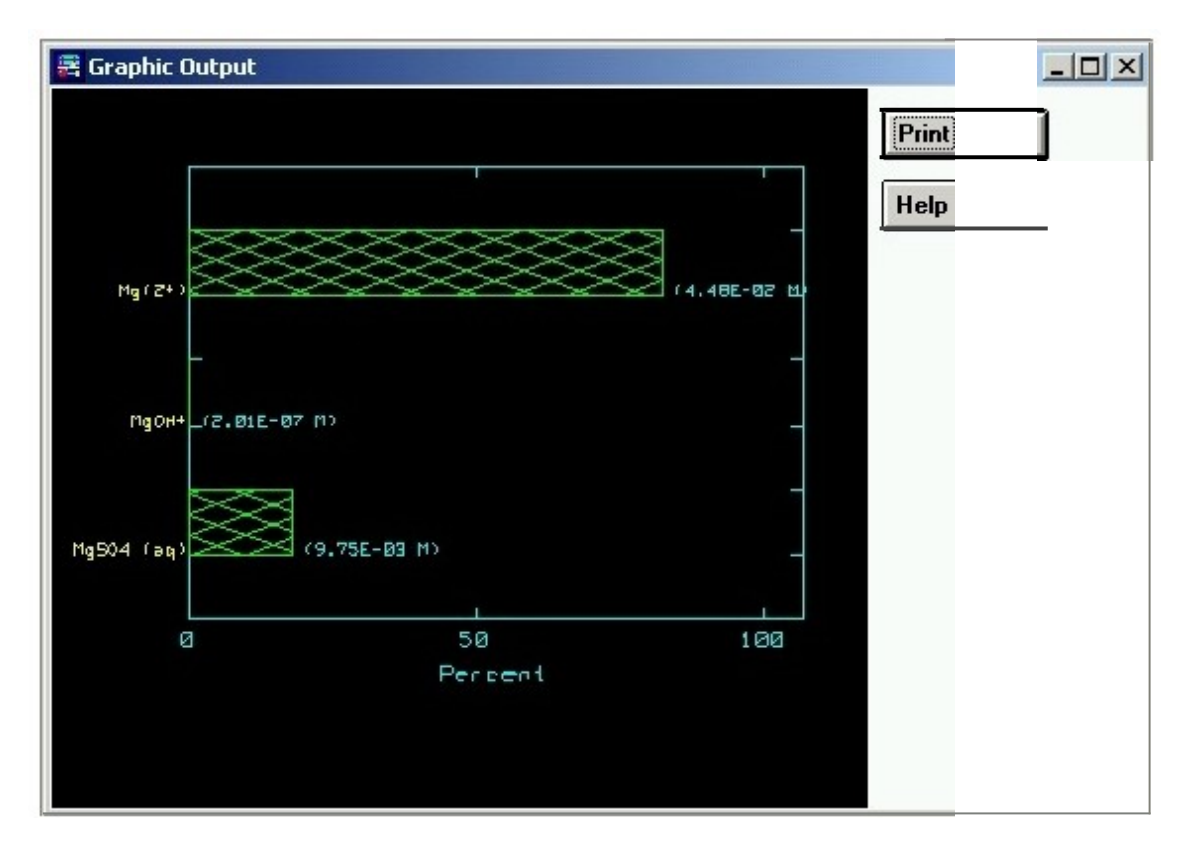

A more comprehensive display can be found in table format by clicking **Special Reports** under **Output Type** and select **Summary of All Species for a Single Run**.

| 📴 Sun                                                                                                    | nmary                                 | of All Species f                                                 |                      | - 🗆 🗙                                            |                                      |                                           |  |  |  |
|----------------------------------------------------------------------------------------------------|---------------------------------------|------------------------------------------------------------------|----------------------|--------------------------------------------------|--------------------------------------|-------------------------------------------|--|--|--|
| Save                                                                                                    | Print                                 | Clip Board                                                       | Help                 |                                                  |                                      |                                           |  |  |  |
| MINEQL+ Ver 4.5 Page 1<br>Data Extracted from : MGSO4.MDO<br>SINGLE RUN SUMMARY                            |                                       |                                                                  |                      |                                                  |                                      |                                           |  |  |  |
| This report compiles the output data (concentration, Log C,<br>Log K) for all species within a single run. |                                       |                                                                  |                      |                                                  |                                      |                                           |  |  |  |
| MINEQL+ Ver 4.5 Page 2<br>Data Extracted from : MGSO4.MDO                                                  |                                       |                                                                  |                      |                                                  |                                      |                                           |  |  |  |
| Kull. I                                                                                                    | ID                                    |                                                                  | Species              | Conc.                                            | Log C                                | Log K                                     |  |  |  |
| Type I                                                                                                    | - CO<br>2<br>3<br>41<br>68            | MPONENTS<br>H2O<br>H(+)<br>Mg(2+)<br>SO4(2-)                     |                      | 1.000E+00<br>8.920E-09<br>4.470E-02<br>1.920E-02 | 0.000<br>-8.049<br>-1.349<br>-1.718  | 0.000<br>0.000<br>0.000<br>0.000<br>0.000 |  |  |  |
| Type I<br>1<br>4<br>13                                                                                     | I — C<br>3800<br>7900<br>3900<br>3400 | OMPLEXES<br>OH-<br>MgOH+<br>HSO4-<br>MgSO4 (aq)                  | (-1)<br>(+1)<br>(-1) | 2.260E-06<br>1.010E-05<br>4.180E-09<br>9.750E-03 | -5.646<br>-4.998<br>-8.379<br>-2.011 | -13.700<br>-11.700<br>1.390<br>1.060      |  |  |  |
| Type I<br>17                                                                                               | II —<br>3801<br>5310                  | FIXED ENTIT]<br>H2O (Solutic<br>pH                               | IES<br>on)<br>(+1)   |                                                  |                                      | 0.000<br>8.200                            |  |  |  |
| Type V<br>19<br>19<br>19<br>20                                                                             | - DI<br>6600<br>6700<br>6702<br>7100  | SSOLVED SOL]<br>PERICLASE<br>BRUCITE<br>Mg(OH)2 (act<br>EPSOMITE | IDS<br>:ive)         |                                                  | -7.135<br>-2.395<br>-4.345<br>-2.144 | -21.890<br>-17.150<br>-19.100<br>0.920    |  |  |  |
| Other<br>90                                                                                                | Speci<br>0003                         | es<br>Activi                                                     | ty of H+             | 6.310E-09                                        | -8.200                               | 0.150                                     |  |  |  |
| •                                                                                                    |                                       |                                                                  |                      |                                                  |                                      | •                                         |  |  |  |

You now have taught yourself how to set up an ionic equilibrium problem in **MINEQL**+. Please explore all the convenient functions that **MINEQL**+ has to offer and enjoy. To get more information about **MINEQL**+, please go to their website **WWW.MINEQL.COM** 

#### Reference

Schecher, William D and McAvoy, Drew C. *MINEQL*+ A Chemical Equilibrium Modeling System Version 4.5 for Windows User's Manual. 2<sup>nd</sup> Ed. Environmental Research Software: Hallowell, ME 2001.